# Table of Contents

| . Your Mobile                                   |
|-------------------------------------------------|
| 1.1 Getting to know your phone4                 |
| 1.2 Removing the back cover5                    |
| 1.3 Installing the SIM card and memory card5    |
| 1.4 Charging the battery6                       |
| 1.5 Installing a micro SD card6                 |
| 1.6 Setting up your phone for the first time7   |
| 1.7 Home Screen                                 |
| 1.8 Using the touchscreen8                      |
| 1.9 Lock / Unlock your screen8                  |
| 1.10 Using the Hardware keys8                   |
| 1.11 Notification panel (Status bar)8           |
| 1.12 Quick Settings9                            |
| . Text Messaging,MMS & Gmail9                   |
| 2.1 Sending a new text9                         |
| 2.2 Sending a new MMS9                          |
| 2.3 Sending messages to a group of Contacts10   |
| 2.4 Manage messages                             |
| 2.5 Adjust message settings11                   |
| 2.6 Gmail set-up11                              |
| 2.7 Sending an email                            |
| 2.8 Receive and read emails12                   |
| . Phone Calls                                   |
| 3.1 Making a call                               |
| 3.2 Answer or reject the call                   |
| 3.3 Calling Voicemail                           |
| 3.4 During calling                              |
| 3.5 Managing a two-way call and conference call |
| . Contacts                                      |
| 4.1 View your Contacts                          |
| 4.2 Adding a Contact                            |
| 4.3 Editing Contacts                            |
| 4.4 Importing, exporting and sharing contacts   |
| 4.5 Displaying contacts                         |
| 4.6 Synchronize contacts in multiple accounts   |
| . WI-HI                                         |
| 5.1 Iurn WI-FI on and add a WI-FI network       |
| 16                                              |

| 6. Bluetooth17                                    |  |
|---------------------------------------------------|--|
| 6.1 Turn on Bluetooth                             |  |
| 6.2 Disconnect / Unpaired from a Bluetooth device |  |
| 7. Connecting to a Computer via USB17             |  |
| 8. Calendar                                       |  |
| 8.1 Viewing Mode                                  |  |
| 8.2 Create a new event                            |  |
| 9. Clock                                          |  |
| 10. Calculator                                    |  |
| 11. Camera & Gallery22                            |  |
| 11.1 Take a picture23                             |  |
| 11.2 Shoot a Video23                              |  |
| 11.3 Camera Mode23                                |  |
| 11.4 Camera Settings24                            |  |
| 11.5 Video Mode24                                 |  |
| 11.6 Video Settings25                             |  |
| 11.7 Photos                                       |  |
| 11.8 Editing pictures                             |  |
| 11.9 Share a photo or video26                     |  |
| 12. FM Radio                                      |  |
| 13. Settings                                      |  |
| 13.1 Network & Internet27                         |  |
| 13.2 Connected devices                            |  |
| 13.3 Apps & notifications                         |  |
| 13.4 Battery                                      |  |
| 13.5 Display                                      |  |
| 13.6 Scheduled power on/off29                     |  |
| 13.7 Sound                                        |  |
| 13.8 Storage                                      |  |
| 13.9 Privacy                                      |  |
| 13.10 Location                                    |  |
| 13.11 Security                                    |  |
| 13.12 Accounts                                    |  |
| 13.13 Accessibility                               |  |
| 13.14 Digital wellbeing & parental controls       |  |
| 13.15 Google                                      |  |
| 13.16 System                                      |  |
| 13.17 About phone                                 |  |
|                                                   |  |

## 1. Your Mobile

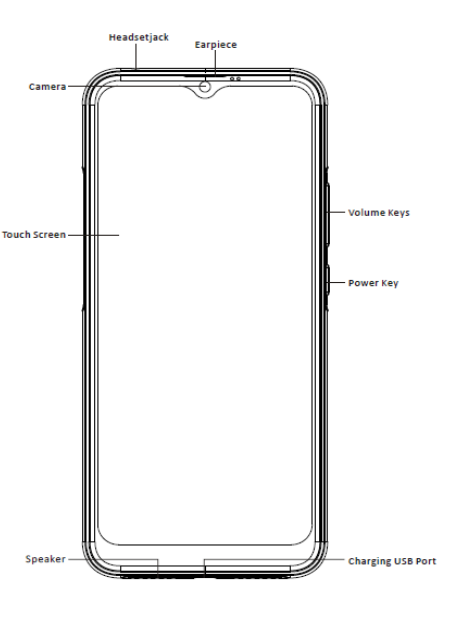

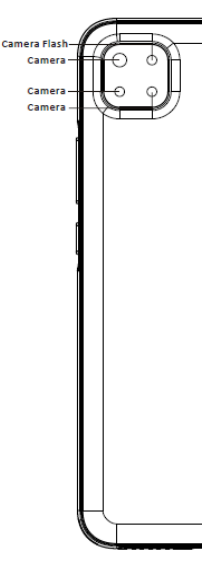

#### 1.1 Getting to know your phone Power Key: - Press and hold to turn on the phone. When phone is on, press and hold

until options are displayed. Select Power off and then OK to turn off the phone.

or set-up external email accounts, some options are already provided Google, Outlook, Hotmail and Live, Yahoo, Exchange and Office 365 or other. When you have completed the steps to add another email account you are able to switch to another account by touching the account name from the Inbox screen.

# 2.7 Sending an email

- Touch the pen icon from the Inbox screen. - Enter the recipient's email address in the "To" field. - If required, touch the pop-up menu (down arrow) icon Add Cc/B cc. - Enter the subject and the content of the message. - Touch the paperclip icon to add an attachment. - When finished press the send icon to send the email. - To add a signature to emails, touch the sicon, touch Settings from the

#### Inbox, choose an account, then touch Mobile Signature. 2.8 Receive and read emails

app.

3. Phone Calls

# 3.1 Making a call

Go to the Home screen and touch the phone icon in the Favorites tray. Enter the phone number you want into the dial pad directly by touching the dial pad in the bottom right of the screen or select contact from Favorites, Recent call log, Contacts by touching tabs, then touch (phone icon) to activate the call

more notifications and shortcut switches. Swine up on the deskton to open to open the applications list

# Slide left or right to see other desktop in Home screen.

# 1.8 Using the touchscreen

Touch to launch applications and other functions. - Touch and hold for more than 2 seconds to open the control options for the current screen.

User Manual

mode

- Slide / Swipe to view information, applications etc.
- Pinch / Expand on some interfaces can realize
- zoom-in and zoom-out functions.
- Support the rotating interface to place the screen vertically for viewing and operation.

# 1.9 Lock / Unlock your screen

- Locking the phone turns the screen off and stops any unwanted actions. To lock the screen while using the phone just press the Power

- To unlock it, press the Power key, drag the icon upwards.

- You can lock your phone screen with patterns, PIN or a password. To do this, go to Settings > Security > Screen lock. Choose the option you would like to set following the onscreen instructions.

# 1.10 Using the Hardware keys

- Volume keys during a call these keys will adjust the volume of the earpiece or headset. In Music/Video/Streaming mode these will adjust the media volume. These keys adjust the ringtone volume and will mute the ringtone of an incoming call.

- Power Key – Press and hold, turns the phone off / on. Press to activate the lock screen / wake-up screen. Long press, displays the options: Power off, Restart, Screenshot, Emergency.

- Long press the power button and down volume button at the same time will take a screenshot.

## 1.11 Notification panel (Status bar)

Pull down the Status bar to open the Notification panel. Here you can view network information, new events, shortcuts to settings. From this panel you can quickly open and close applications, clear all notifications. Pull up from the bottom of the panel to close

## 1.12 Quick Settings

Dragging down the status bar opens the Quick Settings panel. In the panel you can configure the following settings:

- Brightness.
- Turn Wi-Fi on or off, long press to check Wi-Fi settings.
- Turn Bluetooth on or off, long press to check Bluetooth settings.
- Do not disturb. Turn Torchlight on/off.
- Portrait/Auto-rotate mode for screen view.
- Open Battery saver settings.
- Turn on / off Mobile data usage.
- Turn Aeroplane mode on / off
- Edit the Quick Settings panel.
- Open settings.

# 2. Text Messaging, MMS & Gmail

Your phone can create, edit and receive chat, SMS and MMS messages. 2.1 Sending a new text

## To send a text to a certain phone number

- Go to the Home page and touch the 📃 icon in the launch. In the message list screen, touch the new message icon to write new

text / multimedia messages - Click "type a name, phone number, or email" box to start the input

- method. Enter a phone number or name of contact.
- Click "Text message" and write the information you want. - Click the SMS button and your message will be sent.

## 2.2 Sending a new MMS

When creating a message it will automatically default to an SMS. It will be turned to an MMS with the following steps.

- You can send MMS by touch the new message icon. - Click "type a name, phone number, or email" box to start the input

method. Enter a phone number or name of contact. - Click "Text message", click the (+) icon in the lower left corner, now you can add a default photos, video, recording .

- Click "Text message", input the information you want. - Click the SMS button and your message will be sent. If the number of added contacts exceeds 200, the system will prompt you with too many recipients, and you will not be able to successfully

to 200 recipients are supported.

- Click MMS button and your MMS will be sent.

2.3 Sending messages to a group of Contacts

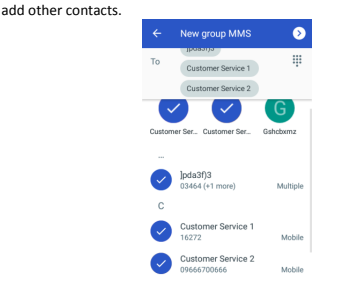

-Click on the "Enter name, phone number or email" input box to start

the input method. Enter the group number manually or select multiple

contacts by contact. Divide each number by a comma. Note that only up

## 2.4 Manage message

When a new message arrives, an SMS icon will be shown on the status bar as a notification. Pull down the status bar to open the Notification panel, touch the new message to open it. You can also open it through the messaging app.

To reply to a message, touch the received message to enter the message composing screen, enter the text, then click the SMS button.

If you long press a message in the message details screen you will be

given options to archive, delete, block the selected number. If you 10

choose to block the number you will not receive any calls or texts from this number

# 2.5 Adjust message settings

In the message list screen, Click the option button in the upper right

corner to select settings. You will see the following options:

Notifications: Touch on/off to turn on notifications for Messages. Importance: choose the notification type for incoming messages.

Hear outgoing message sounds: Touch to enable/disable to hear message sounds when you send a message.

- Your current country: Touch to choose your current country.

- Automatic previews: Shows previews of URLs in messages of selected. - Advanced:

- Group messaging: Choose whether to send group messages as SMS or MMS.

- Auto-download MMS: Touch to enable/disable the automatic download of MMS.

- Auto-download MMS when roaming: Touch to enable/disable the automatic download of MMS when roaming

- Use simple characters: Touch to enable/disable the use of simple characters in MMS.

- Get SMS delivery reports: Touch to enable / disable confirmation message confidence delivery report.

- Wireless emergency alerts: Touch to access wireless alert settings. - SIM card messages: Touch to view messages on SIM card. - Phone number: Show your phone number. (Need card support)

## 2.6 Gmail set-up

The first time you set up your phone, you can choose to use an existing Gmail account or to create a new Email account. Gmail is configured when you first set up your phone and can be automatically synchronized with your Gmail account on the internet

You can activate or edit existing e-mail accounts as well as create a new e-mail account.

To set up a new Gmail account or another email account you need to access the Gmail app, touch the Application tab and select > Gmail You are provided with the option to Add an email account. You can add

The number you enter can be saved to Contacts by touching the "Add to a connect" option. If you make a mistake, you can delete any incorrect digits by touching the "backspace" button. To finish a call touch the "hang up" button. Every number called and received will be stored in the phone' s call log. All numbers in the call log can be dialed by clicking the "dial" button

- Press and hold to dial Emergency number. Home Key: - Touch to return to the home screen. Touch and hold to open the Google Assistant for Android. Menu Kev:
- Touch to see recently used applications.
- Back Kev

Press and hold to take a screenshot

- Touch to go back to the previous screen. Volume Keys:
- Press or hold to increase or decrease the volume.

## 1.2 Removing the back cover

Hold the sides of the phone and lift up the back cover.

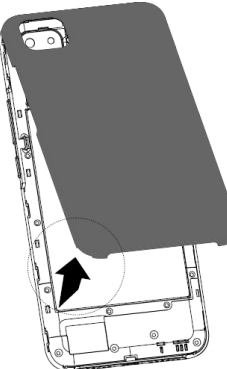

When you receive a new email you will get a notification by either a ringtone or vibration and an Email icon will be displayed on the Status bar. Drag down the Status bar to display the Notification panel. Select the new email to view it. You can also view emails through the Gmail on the right side of the screen.

1.3 Installing the SIM card and memory card

Insert the SIM card as shown in the diagram below.

To make an International Call long press 0 to enter "+" , then enter the international country prefix code followed by the full phone number, then touch the dial to make the call.

If you want to dial an emergency number and the phone has network coverage, enter the emergency number and then touch dial to make the emergency call. It can be used even if the mobile phone does not have a SIM card.

#### 3.2 Answer or reject the call

When a call comes in, swipe the answer call icon to the right to answer the call. Slide the reject icon to the left to reject the call.

Swipe up the icon on "REJECT CALL WITH MESSAGE" to display some commonly used rejection messages. Select one of the messages, the phone will be rejected and the rejection message will be sent, and the caller will receive a rejection message.

During an incoming call, press the volume key to mute the incoming call ringtone.

During an incoming call, press the power key to mute the incoming call ringtone and turn off the screen.

#### 3.3 Calling Voicemail

Voicemail is a service provided by your network operator. To set your voicemail number touch the Options key, then touch Settings > Voicemail. To listen to your voicemail long press "1" on Phone tab.

## 3.4 During calling

Your phone has a proximity sensor and the upper screen of the mobile phone closes to the ear will automatically turn off the screen, away from the ear will light up the screen.

To adjust the volume during a call, press the Volume up/down key.

## 3.5 Managing a two-way call and conference call

Your phone can manage multiple calls at the same time. Please note your network operator needs to support two-way and conference calling features.

You can set up a conference call by calling and dial another call or if receive another call, the phone will default and open "call waiting", You can merge calls to form a conference call.

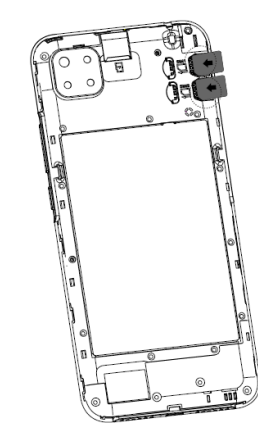

## 1.4 Charging the battery

To charge the battery, connect the USB charging cable end to the Micro USB port on the top of the phone. Plug the other end into a power outlet to start charging the phone.

#### 1.5 Installing a micro SD card

Insert a micro SD card as shown in the diagram below.

Some applications may require a micro SD card to work properly, and data may be saved on it. Therefore, it is recommended that you keep a micro SD card is installed and it is not deleted or replaced.

# 4. Contacts

contacts.

You can view and create contacts on your phone and synchronize these with your Gmail contacts or other apps.

# 4.1 View your Contacts

To access the Contacts app, touch the Application tab and select > Contacts. The default setting will display your mobile phone contacts and SIM card

## 4.2 Adding a Contact

Touch the Application tab on the Home screen, select Contacts, then

touch the 🔮 icon in the contact list to create a new contact. The first time you do this you will be prompted to select a default account for new contacts: Google account, Save to Phone or SIM CARD.

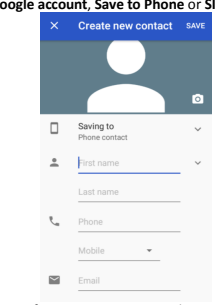

To add a contact to favorites, you can touch a contact to view details then touch the star key to add the contact to your favorites. To remove a contact from favorites, touch the star key on the contact details screen. 4.3 Editing Contacts

To edit contact information touch the pen icon in the contact details screen. When finished touch SAVE.

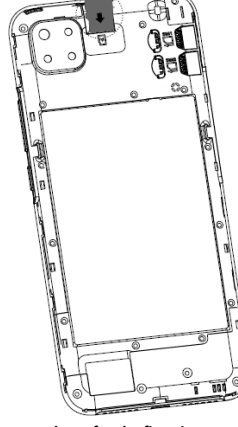

#### 1.6 Setting up your phone for the first time

- The first time you power on your phone you will be asked to set language.mobile network. Wi-Fi.Date and time.

- Select the phone's language, then touch START.
- Insert the SIM, choose default card or press SKIP.
- Select a Wi-Fi network or touch SKIP and then

#### continue

- If you connect to Wi-Fi, you can login to google account for corresponding operation.

- After setting up the boot wizard, you successfully enter the system.

#### 1.7 Home Screen

- Status bar: Displays notifications and status icons.Slide down to set

#### 4.4 Importing, exporting and sharing contacts

In the Contact display, Click the menu button in the upper left corner touch Settings then touch Import or Export to import/export contacts from/to your SIM card. Phone. Accounts etc.

You can share a single contact or multiple contacts with others via Bluetooth, Gmail, etc

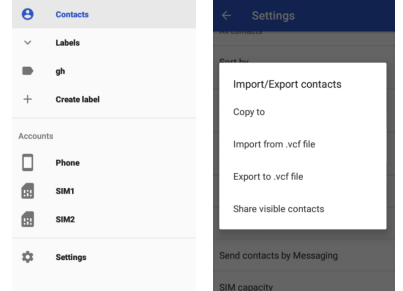

## 4.5 Displaying contacts

You can decide which group of contacts you want to display in the Contact list. Click the menu button in the upper left corner, then touch Settings, then Contacts to display from the Contacts list screen, then you can choose which contacts to display.

#### 4.6 Synchronize contacts in multiple accounts

Contacts, data and other information can be synchronized across multiple accounts depending on the apps installed on your phone. To add an account touch Settings screen, then touch Accounts. Select the account you are adding such as Google, Exchange. As with other account set-ups you will need to enter information such as username, password

You can remove an account and all associated information from the phone. Open the Settings screen touch Accounts, then touch the account you wish to delete then touch REMOVE ACCOUNT to confirm.

## 5. Wi-Fi

You can connect to the internet when your phone is in range of a wireless network

## 5.1 Turn Wi-Fi on and add a Wi-Fi network

- Touch the settings app to go to the Settings menu, then touch Network & Internet > Wi-Fi

- Touch the button to turn on/off Wi-Fi.

- Turn on Wi-Fi: information regarding all nearby detected networks is displayed in the Wi-Fi networks section.

- Touch a Wi-Fi network to connect to it. If the network is secure you will be asked for the password (or other security information, contact the network provider for these details). When you are finished touch "Connect". When successfully connected, you will see the connected Wi-Fi symbol in the status bar

Unless you choose to forget the network, your phone will search automatically for your saved Wi-Fi networks when you are in range.

## 5.2 To forget a Wi-Fi network

In the Wi-Fi screen long press the name of the saved network and touch "Forget", or enter the connected Wi-Fi option, select the FORGET button.

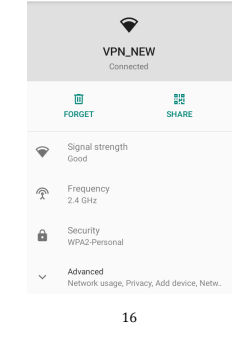

## Burst : Touch to take enable burst mode

Panorama: Touch this then touch the shutter button to start taking a panoramic photo. Move the phone along the direction indicated by the onscreen line. Once the preview frame is filled the phone will save the

Audio note: Allows you to take a picture then record a voice clip. - Filter: Allows you to set a filter for your photo.

QR code: Touch if you want to scan a QR code.

Night-Shot: Select this option for photos in low light / taken at night. 11.4 Camera Settings

Swipe left from the camera preview interface and the following setting options will be displayed:

Volume key function: enables setting the volume key as shutter, volume or zoom

- Quick capture by double-click vol down key when screen off: enables quick capture with back camera option, front camera option or disable.

- Camera sound: enables/disables shutter sound. Save location: enables/disables location of photo to be saved
- Picture size: enables size of photo using camera to be set. Picture quality: enables nicture quality to be set
- Countdown duration: sets countdown for time

· Composition line: enables options for viewfinder screen to be selected. Smile shutter: after starting, the camera will automatically take a nicture when the smile is detected

## Antibanding: select options to set Anti-flicker

Enhance lowlight photos automatically: increase the brightness of pictures in low light environmer

- Touching photograph: whether the switch can touch the screen to take pictures.

- Restore defaults: select to reset camera to factory settings.

# 11.5 Video Mode

Before shooting a video swipe right from the video main screen and you will have the following options displayed:

Video: Video mode is selected.

Time lapse: Allows creation of time lapse videos by capturing a series of photos over a period of time and replay at a faster speed. - Slow motion: Allows creation of video in slow motion.

# 6. Bluetooth

Bluetooth is a short-range wireless communication technology that you can use to exchange data or to connect to other Bluetooth devices for various uses.

Touch the settings app to go to the Settings menu, then touch Connected devices > Pair new device. Your device can search for other available devices and display them in the list.

## 6.1 Turn on Bluetooth

You can pull down the status to turn on the Bluetooth function, or go to the Settings menu, then touch Connected devices > Pair new device. You can name your phone to make it easier to recognize. This name will be visible to others. To do this touch Device name and type a name, touch RENAME to confirm

Pair or Connect your phone with a Bluetooth device

-To exchange data with other devices, you need to turn on Bluetooth first, and then pair your phone with a Bluetooth device that exchanges data

-In the Bluetooth menu touch pair new device. All available devices found will show in the list.

-Touch a device you wish to pair with. Note generally devices need a password to pair.

-A dialogue box will pop up, touch PAIR to confirm

If pairing is successful your phone connects to the device

6.2 Disconnect / Unpaired from a Bluetooth device

Touch the settings app to go to the Settings menu, then touch Connected devices, touch the icon behind the device you want to unpaired, then touch FORGET.

# 7. Connecting to a Computer via USB

With a USB cable you can transfer media files such as music and photographs and other files between your phone and a computer. To do this you need to set your phone as a drive

- Connect the phone to the computer with a USB cable. - Open the Notification panel and touch USB Computer Connection.

17

#### - Night-Shot: Select this option for videos in low light / taken at night. 11.6 Video Settings

Before shooting a video swipe left from the video main screen and you will have the following setting options displayed:

- Volume key function: enables setting the volume key as shutter, volume or zoom.

- Quick capture by double-click vol down key when screen off: enables quick capture with back camera option front camera option or disable - Camera sound: enables/disables shutter sound.

- Save location: enables/disables location of photo to be saved

Video size: HD 1080p, HD 720p, SD 480p option selected.

Composition line: enables options for viewfinder screen to be selected - White balance: Options to set Auto, Sunshine, Cloudy, Incandescent,

Eluorescent - Antibanding: select options to set Anti-flicker.

- Microphone switch: select to turn on / off Microphone. - Restore defaults: select to reset camera to factory settings.

## 11.7 Photos

Your photos and videos are stored in the Photos application. To access this function, touch the Application tab from the Home screen, then touch Photos. Google Photos

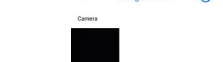

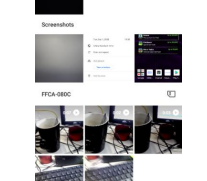

#### - Select Media device (MTP) option and the phone is now connected as a media device to vol

| ur co | mputer.                                       |   |
|-------|-----------------------------------------------|---|
|       | CONNECT AS                                    |   |
|       | Charge only<br>Charging this device           | 0 |
|       | Media device (MTP)<br>File transfer           | ۲ |
|       | Camera (PTP)<br>PTP                           | 0 |
|       | MIDI<br>MIDI                                  | 0 |
|       | USB virtual drive<br>Enable USB virtual drive | 0 |
|       |                                               |   |

# 8. Calendar

The calendar application can be used to keep track of meetings, appointments and events. To access this function, open the Application tab from the Home screen, then touch Calendar. 8.1 Viewing Mode

Once you are in the calendar program, click options in the upper right corner. This will display Schedule and 4 options for viewing mode Day, 3-Day, Week and Month. The search option allows you to enter a schedule keyword in the search box and it will search the calendar for this item

18

## 11.8 Editing pictures

You can edit pictures, rotate, crop, share and set as a contact photo or wallpaper. To do this select the photo you want and touch the options available in the lower part of the screen to share, edit or delete the

## 11.9 Share a photo or video

You are able to share photo's and videos from your phone by email, Bluetooth or using social media messaging and apps you may have installed on your device.

- To view the picture, select the share button that pops up below. - To attach photo's or videos from the email application click on the paperclip icon when creating a new email and chose the photo from the selection

- To send via MMS attach via the MMS menu when creating a new message.

# 12. FM Radio

Your phone has an in-built FM radio. The wired headset supplied with the phone acts as an antenna, please insert the headset into the device to enable the radio function. When listening to the radio you can switch to speaker mode if required.

To access the radio, touch the Application tab from the Home screen, then touch FM Radio

# Google Calendar Schedule Day Day 3 days

III Week H Month Q Search LOCAL CALENDAR Local Calenda Settings

#### (2) Help & feedback 8.2 Create a new event

Touch New button. You can set for 'All-day' if required. When finished touch SAVE at the top of the screen. Note before you can add an event you must have at least one Calendar account.

| ×       |                     | Save  |
|---------|---------------------|-------|
|         | Add title           |       |
| ()      | All-day             |       |
|         | Tue, Sep 1, 2020    | 17:30 |
|         | Tue, Sep 1, 2020    | 18:30 |
| 0       | China Standard Time |       |
| G       | Does not repeat     |       |
| 8       | Add people          |       |
|         | View schedules      |       |
| $\odot$ | Add location        |       |
| ¢       | Add notification    |       |
| =       | Add description     |       |

19

< 🕛 >

Previous Off Next

● ☆ ≔

- Touch and automatic scanning search is activated for FM

channels. You can move back and forth between channels in the channel

- Touch the icon when listening to the radio and it will be recorded.

- To listen to FM radio in the background touch the back key and you

will be returned to the phone menu and can use other applications while

To access the radio, touch the Application tab from the Home screen.

- Touch the star icon <sup>recent</sup> to save a channel to favorites.

- Touch 📫 icon and the radio will play sound outside.

Touch of to close the radio.

you listen to the radio.

13. Settings

then touch Settings.

13.1 Network & Internet

A Calendar default

touch Delete to delete the event. When the time is up, the event reminder will be displayed in the status bar according to the set requirements.

# 9. Clock

AL ADM

from the Home screen then touch Clock. This app contains alarm, clock, timer and stopwatch.

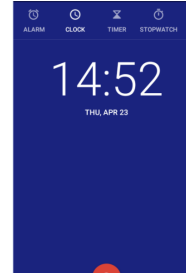

0

Touch "ALARM" tab to add or set an alarm. From the Alarm screen touch create icon to add a new alarm. You will see the following options:

Time: Set the time for your alarm. Touch per next to the time you have set to turn the alarm of/off. - Repeat: Mark the checkbox to set a repeat mode, select the days you want the alarm to be repeated. Ringtone: Touch to select an alarm ringtone. - Vibrate: Mark the checkbox to set vibrate.

- Wi-Fi: You can access the internet on your phone using Wi-Fi if you are in range of a wireless network. You need to connect your device to a wireless network to enable this. For instructions on how to set-up and use Wi-Fi please refer to "5. Wi-Fi"

- Mobile network

Mobile data: touch to enable mobile data Roaming: touch the switch to enable data services when roaming. Ann data usage: allows you to monitor and set a data limit for your phone. Your phone will turn off data when you reach the limit you have set. Note data usage is measured by your phone. Your network operator may measure it differently. Mobile data always online: touch to switch on or off.

Data warning & limit:Set the size of the data, exceed the alarm, limit the

4G calling:touch to switch on or off 4G calling. Preferred network type: Select the required network. Automatically select network: The system automatically selects the network.

Access Point Names: Add. delete and modify operation APN. - Airplane mode: This mode disables all wireless connections in your phone including Wi-Fi, Bluetooth and Cellular. Hotspot & tethering: This option allows the sharing of your phone's mobile data connection via USB or Bluetooth. - VPN: Virtual Private Networks (VPN) allow you to connect to a secure local network from an external network. To add a VPN touch Settings > Network & internet > VPN then touch.

# 13.2 Connected devices

- Bluetooth: this function enables your phone to exchange data with other Bluetooth supported devices. Please refer to section "6. Bluetooth" on how to set-up and use Bluetooth. - Printing: Your phone supports wireless printing to enabled printers. Use the Default print service or add print service.

28

# 13.3 Apps & notifications

With this setting, you can view detailed information about the applications installed on your phone, manage application notifications,

- To delete or edit an event, touch the pen icon and edit the event or
- Your phone has a built-in Clock. To access this touch the Application tab

20

Label: Touch to set a name for the alarm. Delete: Touch to delete this alarm.

To adjust alarm settings touch Settings from the three dot icon in the upper right corner, the following options will be available:

- Clock: - Style: touch to set analog or digital.
- Display time with seconds: the clock shows seconds.
- Automatic home clock: touch to set to home clock while travelling outside zone
- Home time zone: touch to set home time zone. Change date & time: touch to set date and time.
- Alarms
- Snooze length: touch to choose length of snooze.
- Alarm volume: touch to set alarm tone volume.
- Gradually increase volume: touch to set gradually increased volume. Volume buttons: touch to choose Snooze. Dismiss or Control volume as volume buttons.
- Start week on: touch to select the first day of a week from Saturday, Sunday, Monday.
- Timers:
- Timer sound: touch to select time sound.
- Gradually increase volume: touch to set gradually increased volume. Timer Vibrate: touch to select time vibrate.

## 10. Calculator

To open the Calculator touch the Application tab from the Home screen then touch Calculator. In the calculator menu, you can perform simple calculations or scientific calculations

default applications, permission management, and so on.

#### 13.4 Batterv

This screen displays battery usage data since the phone was last connected to a power supply. You can set it to show battery percentage usage in the status bar, set the phone screen to sleep after inactivity, and choose whether to enable power saving mode.

21

## 13.5 Display

This screen allows you to adjust the brightness level of your phone's screen, set wallpaper, set dark theme, set screen timeout.set autorotate screen, change font size, display size, set screen saver. Simply touch the option and follow the instructions for your chosen settings.

## 13.6 Scheduled power on/off

Set a predefined time for your phone to power on and/or power off. 13.7 Sound

This setting allows you to configure various sound and vibration combinations.

## 13.8 Storage

This setting allows you to monitor the total space and available space on your phone and SD card. You can also choose the default storage location.

#### 13.9 Privacy

Manage private information, please protect your privacy.

#### 13.10 Location

Open and close location and manage related location apps.

#### 13.11 Security

- Google Play Project: Checks apps and your phone for harmful behaviour.

Find My Device: Touch to switch on to locate your phone.

Security update: Touch to check your phone's current software version and check for updates Screen lock: Choose how to lock your screen. Touch to choose Lock

screen preferences

- Face authentication: Touch to choose Face Lock.

Device admin apps: Touch to view or deactivate your phone's administrators. 29

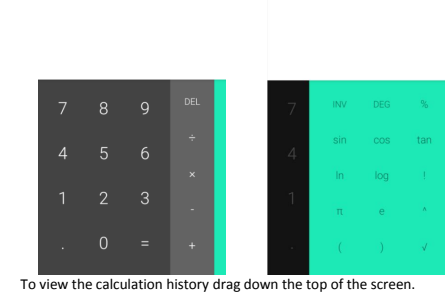

# 11. Camera & Gallery

Your mobile phone has a camera for taking photos and recording video. Before using the camera ensure you have removed the protective film from the lens

To take a photo when your phone is active, touch the Camera icon 🖤 on your Home screen. The Camera mode is shown below.

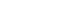

- SIM card lock: Set up SIM card lock.

- Encryption & credentials: View and set phone-related encryption, add and delete credit certificates.

22

#### 13.12 Accounts

This allows you to add, remove and manage your email and other accounts

- Add account: touch to add an account for selected app

- Automatically sync data: touch the switch to enable apps to refresh data automatically

#### 13.13 Accessibility

Use this to manage any accessibility options you have installed on your

- Text-to-speech output: Select/set options as required for Google voice tvping.

- Font size: Touch to set text size.
- Display size: Choose the size of how items on screen are shown.
- Dark theme: Select switch on/off dark theme.
- Magnification: Touch to turn on/off the zoom in/out function by triple tapping the phone's screen.
- Large mouse pointer: Touch to turn on/off Large mouse cursor
- Remove animations: Touch to switch on/off remove animations.

- Power button ends call: After opening, press the power button during a call to hang up.

- Auto-rotate screen: Touch to switch on/off.

- Touch & hold delay: This allows you to set how long you need to hold your touch down before it registers. Touch to set Touch & hold to Short. Medium, Long.

- Mono audio: Touch the switch to allow/disallow combining channels when playing audio.

- Captions preferences: Touch to activate/deactivate captions for phone screen

- High contrast text: Touch to switch on/off.
- Colour correction: Touch to adjust colour mode
- Color inversion: Touch to adjust background/text colour.
- 13.14 Digital wellbeing & parental controls

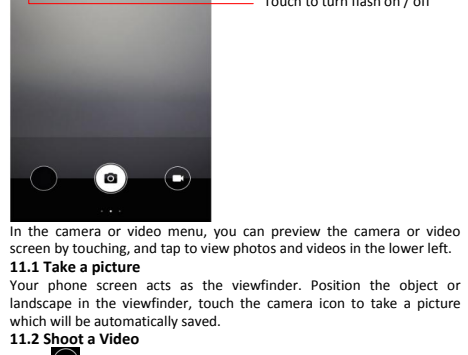

Touch D to change from camera mode to Video.

Touch to start recording a video.

#### 11.3 Camera Mode

Swipe right from the camera preview interface and the following setting options will be displayed:

Touch to switch between

Touch Beauty to adjust settings

front and back camera

— Touch to turn HDR on / off

Touch to turn flash on / of

- Auto: Touch this for exposure to be set automatically.
- Manual: Touch this to set camera settings manually.

23

Control your screen time, app timers, bedtime schedules.

#### 13.15 Google

hacked un

Reset options

and Bluetooth

applications

13.17 About phone

This phone provides Google account and services setting options. 13.16 System

- Languages & input: Touch to select your language, set keyboard options (virtual or physical), touch to access spell checker, set auto-fill service and add words to your own dictionary. Change your pointer speed if required, text-to-speech output

- Date & time: Set the date and time, you can also set the display form

Backup: Touch and open to use your Google account to automatically

back up your phone 's settings and other application data to Google

servers. If you choose to change your phone, the settings and data you

have backed up will be restored to your new phone when you log in with

your Google account for the first time. If this option is selected, a series

of settings and data will be backed up, including Wi-Fi passwords,

bookmarks, application lists, and most settings that you configure using

the Settings app. If you turn off this option, your settings will not be

Reset Wi-Fi, mobile & Bluetooth: Touch and press to reset Wi-Fi, mobile

and Bluetooth to reset all network settings including Wi-Fi, Mobile data

Reset app preferences: Touch and press to reset all apps settings

Erase all data (factory reset): Touch to erase all your personal data from

internal phone storage including Google account information, other

accounts, your system and application settings and any downloaded

These screens will allow you to check for software status for your phone.

You can view legal information such as 3<sup>rd</sup> party licenses, Google legal

information. You can view Android software version, security patch level,

Gestures: Quickly control camera and ringing.

including disabled apps, app notifications etc.

RAM, and Build number of your phone's software, etc.

of the time and date on the phone.